Δράση

# «Προώθηση και υποστήριξη παιδιών για την ένταξή τους στην προσχολική εκπαίδευση καθώς και για την πρόσβαση παιδιών σχολικής ηλικίας, εφήβων και ατόμων με αναπηρία, σε υπηρεσίες δημιουργικής απασχόλησης»

#### 2022-2023

## ΜΗΤΡΩΟ ΦΟΡΕΩΝ / ΔΟΜΩΝ

## Οδηγίες για Δήλωση ιδίας συμμετοχής

#### Φορείς/Δομές προηγούμενου έτους που δηλώνουν ιδία συμμετοχή

Οι ενδιαφερόμενοι Φορείς/Δομές, που συμμετείχαν στον προηγούμενο ετήσιο κύκλο του Προγράμματος (2021-2022), με τον ΑΦΜ και τον κωδικό που ήδη διαθέτουν, θα μεταβούν στην ειδική εφαρμογή **«Μητρώο Φορέων / Δομών»**, προκειμένου να επιβεβαιώσουν ηλεκτρονικά ότι επιθυμούν να συμμετέχουν με τα στοιχεία των δομών που έχουν ενταχθεί στη δράση του έτους 2021-2022 και ισχύουν μέχρι σήμερα.

Η Δήλωση Συμμετοχής αφορά όλες τις Κατηγορίες / Δομές.

Εάν ο Φορέας δεν επιθυμεί την συμμετοχή συγκεκριμένης Κατηγορίας / Δομής επιλέγει την αντίστοιχη ένδειξη για ΜΗ Συμμετοχή Δομής.

Τα αρχεία pdf μεταφέρονται ως έχουν από το προηγούμενο έτος. ΔΕΝ απαιτείται εκ νέου επισύναψη αυτών.

#### Για οποιαδήποτε μεταβολή στοιχείων Φορέα / Δομής ή προσθήκη νέας Δομής δείτε τις αντίστοιχες Οδηγίες κατά την είσοδο στην Εφαρμογή.

\_\_\_\_\_

Ακολουθούν αναλυτικά τα βήματα για κάθε ενέργεια του Φορέα:

#### Εικόνα 1: Δήλωση συμμετοχής 2022-2023

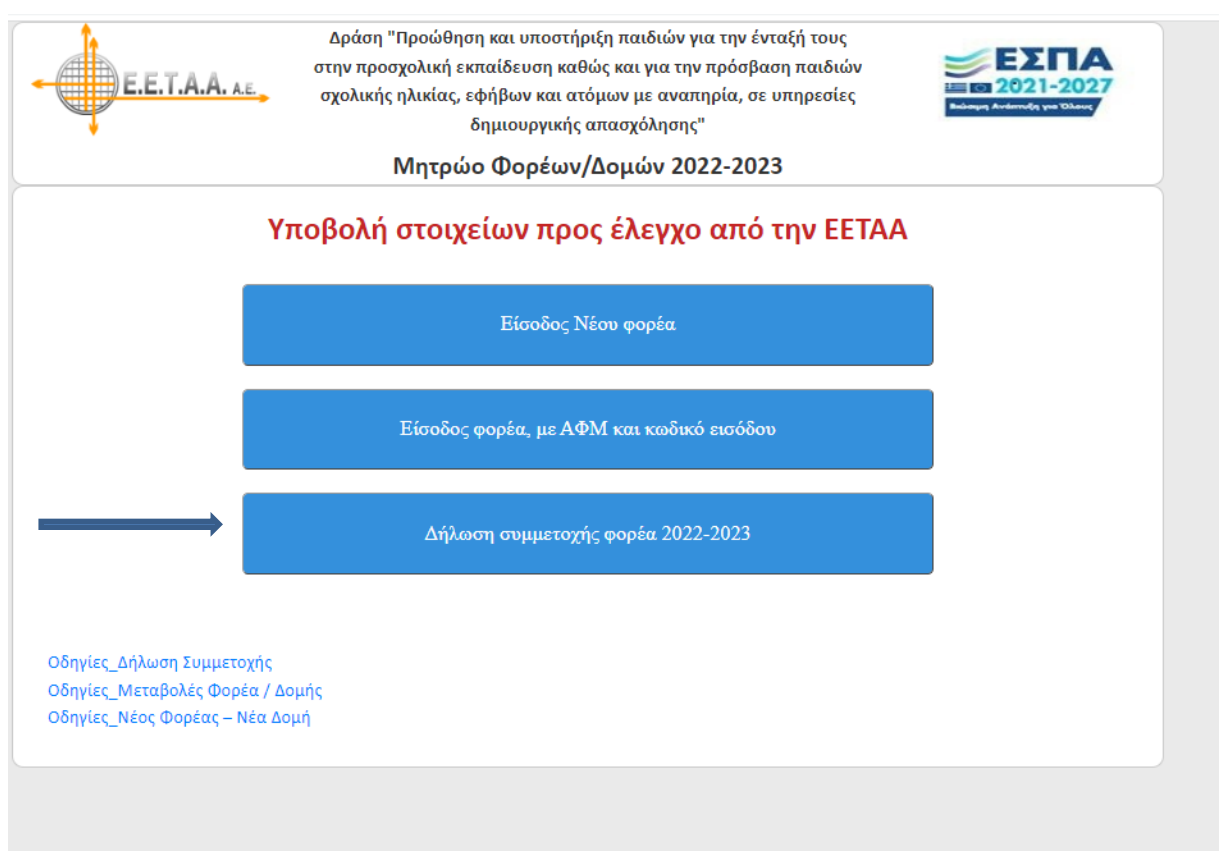

#### Εικόνα 2: Είσοδος με ΑΦΜ και κωδικό

| <b></b>            | σχολικής ηλικίας, εφήβων και ατόμων με αναπηρία, σε υπηρεσίες<br>δημιουργικής απασχόλησης" | Βούσομη Ανάπτυξη για Όλους |
|--------------------|--------------------------------------------------------------------------------------------|----------------------------|
|                    | Μητρώο Φορέων/Δομών 2022-2023                                                              |                            |
|                    | Δήλωση συμμετοχής                                                                          |                            |
| Συμπληρώστε τον ΑΦ | <b>)Μ και τον κωδικό εισόδου του Φορέα</b>                                                 |                            |
| ΑΦΜ φορέα:         |                                                                                            |                            |
| Κωδικός εισόδου:   |                                                                                            |                            |
|                    |                                                                                            |                            |
| Δήλωση συμμ        | ετοχής Επιστροφή                                                                           |                            |
|                    |                                                                                            |                            |

Σε αυτή την οθόνη, ο φορέας καταχωρεί το **ΑΦΜ** του και τον **Κωδικό Εισόδου** του και πατώντας το κουμπί **Δήλωση Συμμετοχής**, εμφανίζεται η παρακάτω οθόνη:

## Εικόνα 3: Υποβολή Δήλωσης Συμμετοχής

| $\Delta \dot{\eta} \lambda \omega \sigma \eta  \gamma \iota \alpha  \tau o  M \eta \tau \rho \dot{\omega} o  \Phi o \rho \dot{\epsilon} \omega \nu / \Delta o \mu \dot{\omega} \nu  2022-2023$ $DOPEA \Sigma: test$ $E \lambda \dot{\epsilon} \dot{\xi} \tau \epsilon  \alpha  \sigma \tau o \tau o \tau c \dot{\epsilon} \dot{\alpha}  \omega  \alpha  \pi \eta  \gamma  \tau \sigma  \partial \rho \dot{\alpha} \dot{\eta}  \delta \sigma  \tau  \tau  \xi  \alpha  \tau \eta  v \rho \dot{\epsilon} \dot{\epsilon}  \delta \sigma  \epsilon  \tau  \tau  \xi  \alpha  \tau \eta  v \rho \dot{\epsilon}  \epsilon  \delta \sigma  \epsilon  \tau  \tau  \xi  \alpha  \tau \eta  v \rho  \delta  \epsilon  \tau  \tau  \xi  \alpha  \tau \eta  v \rho  \delta  \epsilon  \tau  \tau  \xi  \alpha  \tau \eta  v \rho  \delta  \epsilon  \tau  \tau  \xi  \alpha  \tau \eta  v \rho  \delta  \epsilon  \tau  \tau  \xi  \alpha  \tau \eta  v \rho  \delta  \epsilon  \tau  \tau  \xi  \alpha  \tau  \eta  v \rho  \delta  \epsilon  \tau  \tau  \xi  \alpha  \tau  \eta  \sigma  \rho  \delta  \epsilon  \tau  \tau  \xi  \alpha  \tau  \eta  \sigma  \rho  \delta  \epsilon  \tau  \tau  \xi  \alpha  \tau  \eta  \sigma  \delta  \epsilon  \tau  \tau  \xi  \alpha  \tau  \eta  \sigma  \delta  \epsilon  \tau  \tau  \xi  \alpha  \tau  \eta  \sigma  \delta  \epsilon  \tau  \tau  \xi  \sigma  \tau  \tau  \delta  \epsilon  \tau  \tau  \delta  \epsilon  \tau  \tau  \delta  \tau  \tau  \delta  \epsilon  \tau  \tau  \delta  \epsilon  \tau  \tau  \delta  \tau  \tau  \delta  \tau  \tau  \delta  \tau  \tau$ | στην προσχ<br>σχολικής r  | Ιροώθηση και υποστήρι<br><sub>(</sub> ολική εκπαίδευση καθύ<br>)λικίας, εφήβων και ατό<br>δημιουργικής α<br>Μητοώο Φοοέων// | .ξη παιδιών για<br>ώς και για την π<br>μων με αναπης<br>ιπασχόλησης"<br>Λοιιών 2022 | την έντα<br>ρόσβασ<br>οία, σε υ<br>2-2023 | ιξή τους<br>η παιδιών<br>πηρεσίες |        | 21-2027 |
|----------------------------------------------------------------------------------------------------|---------------------------|----------------------------------------------------------------------------------------------------|-------------------------------------------------------------------------------------|-------------------------------------------|-----------------------------------|--------|---------|
| ΟΟΡΕΑΣ: test<br>Ελέξτε τα στοιχεία και Πατήστε εδώ για την Υποβολή Δήλωσης Συμμετοχής για όλες τις Κατηγορίες-Δομές<br>Στοιχεία Φορέα/Δομών Επιστροφή<br>1. (97221) test domh<br>Δομή/Κατηγορία Συμμετοχή Νόμιμη Δυσαμικότητα Από Έως Ωράριο Σίτισα<br>1. (97221/Α1.1) Βρέφη 2 μηνών έως 2,5 ετών Συμμετέχει Υ 10 08:00 13:00 20 20 20 20 20 20 20 20 20 20 20 20 2                                                                                                    | Δή                        | λωση για το Μητρώο Φ                                                                                                    | ορέων/Δομών ?                                                                       | 2022-202                                  | 13                                |        |         |
| Ελέξτε τα στοιχεία και Πατήστε εδώ για την Υποβολή Δήλωσης Συμμετοχής για όλες τις Κατηγορίες-Δομές         Στοιχεία Φορέα/Δομών       Επιστροφή         1. (97221) test domh         Δομή/Κατηγορία       Συμμετοχή       Νόμιμη       Ωράριο       Ωράριο       Σίπσι         1. (97221/A1.1) Βρέφη 2 μηνών έως 2,5 ετών       Συμμετέχει       10       08:00       13:00       🜌                                                                                                    |                           | ΦΟΡΕΑ                                                                                                    | Σ: test                                                                             |                                           |                                   |        |         |
| Στοιχεία Φορέα/Δομών         Επιστροφή           1. (97221) test domh         Συμμετοχή         Νόμιμη<br>Δυναμικότητα         Ωράριο<br>Από         Ωράριο<br>Έως         Ωράριο<br>Ωράριο         Σίπτα           1. (97221/A1.1) Βρέφη 2 μηνών έως 2,5 ετών         Συμμετέχει         10         08:00         13:00         20                                                                                                    | Ελέξτε τα στοιχεία και Πα | τήστε εδώ για την Υποβολή Δι                                                                                                | ήλωσης Συμμετοχή                                                                    | ίς για όλες                               | τις Κατηγορίες                    | -Δομές |         |
| Δομή/Κατηγορία       Συμμετοχή       Νόμιμη<br>Δυναμικότητα       Ωράριο<br>Κατό       Ωράριο       Σίπτα         1. (97221/A1.1) Βρέφη 2 μηνών έως 2,5 ετών       Συμμετέχει       10       08:00       13:00       20                                                                                                    | Στο                       | ιχεία Φορέα/Δομών                                                                                                    | Επιστρ                                                                              | οφή                                       |                                   |        |         |
| Δομή/Κατηγορία         Συμμετοχή         Νόμιμη<br>Δυναμικότητα         Ωράριο<br>Από         Ωράριο<br>Έως         Ωράριο         Σιπσ           1. (97221/A1.1) Βρέφη 2 μηνών έως 2,5 ετών         Συμμετέχει         10         08:00         13:00         20                                                                                                    | 1 . (97221) test domh     |                                                                                                    |                                                                                     |                                           |                                   |        |         |
| 1. (97221/A1.1) Βρέφη 2 μηνών έως 2,5 ετών Συμμετέχει 🗸 10 08:00 13:00                                                                                                    |                           |                                                                                                    | Νόμιμη                                                                              | Ωράριο<br>Από                             | Ωράριο<br>Έως                     | Ωράριο | Σίτιση  |
|                                                                                                    | Δομή/Κατηγορία            | Συμμετοχη                                                                                                    | Δυναμικοτητα                                                                        |                                           |                                   |        |         |
|                                                                                                    | <b>Δομή/Κατηγορία</b>     | Συμμετόχη                                                                                                    | 10                                                                                  | 08:00                                     | 13:00                             |        |         |

Στην οθόνη αυτή, εμφανίζονται όλες οι Κατηγορίες / Δομές του φορέα που συμμετείχαν στην προηγούμενη περίοδο, ως είχαν. Ο φορέας που επιθυμεί να δηλώσει την συμμετοχή αυτών των Κατηγοριών / Δομών του στην επόμενη περίοδο, πατάει **το κόκκινο κουμπί** με την ένδειξη «Ελέγξτε τα στοιχεία και Πατήστε εδώ για την Υποβολή Δήλωσης Συμμετοχής», οπότε εμφανίζεται η παρακάτω οθόνη:

### Εικόνα 4: Επιβεβαίωση Δήλωσης Συμμετοχής

| N                                                                                                    | /Ιητρώο Φορέων/                                         | Δομών 2022                                         | 2-2023                            |                                |                            |                      |
|----------------------------------------------------------------------------------------------------|---------------------------------------------------------|----------------------------------------------------|-----------------------------------|--------------------------------|----------------------------|----------------------|
| Δήλ                                                                                                    | λωση για το Μητρώο Φ                                    | ορέων/Δομών                                        | 2022-202                          | 23                             |                            |                      |
|                                                                                                    | ΦΟΡΕΑ                                                   | Σ: test                                            |                                   |                                |                            |                      |
| Έγινε υποβολή Δήλωση                                                                                                    | ς Συμμετοχής στις 2022-06-2                             | 28 16:02:19                                        |                                   | Ακύρωση Σ                      | υμμετοχής                  |                      |
|                                                                                                    |                                                         |                                                    |                                   |                                |                            |                      |
| Στοι<br>Εάν δεν επιθυμείτε την συμμετοχή συγκεκ                                                                                    | χεία Φορέα/Δομών<br>ριμένης Κατηγορίας / Δ              | Επιστρ<br>ομής επιλέγετε                           | οφή<br>την αντία                  | στοιχη ένδειξ                  | η για ΜΗ Συμμετα           | οχή Δομής.           |
| Στοι<br>Εάν δεν επιθυμείτε την συμμετοχή συγκεκ<br>. (97221) test domh                                                             | <del>χεία Φορέα/Δομών</del><br>ριμένης Κατηγορίας / Δ   | Επιστρ<br>ομής επιλέγετε                           | οφή<br>την αντία                  | στοιχη ένδειξ                  | η για ΜΗ Συμμετα           | οχή Δομής.           |
| Στοι<br>Εάν δεν επιθυμείτε την συμμετοχή συγκεκ<br>. (97221) test domh<br>Δομή/Κατηγορία                                           | χεία Φορέα/Δομών<br>ριμένης Κατηγορίας / Δ<br>Συμμετοχή | Επιστρ<br>ομής επιλέγετε<br>Νόμιμη<br>Δυναμικότητα | οφή<br>την αντία<br>Ωράριο<br>Από | στοιχη ένδειξ<br>Ωράριο<br>Έως | η για ΜΗ Συμμετα<br>Ωράριο | οχή Δομής.<br>Σίτισι |
| Στοι<br>Εάν δεν επιθυμείτε την συμμετοχή συγκεκ<br>. (97221) test domh<br>Δομή/Κατηγορία<br>97221/A1.1) Βρέφη 2 μηνών έως 2,5 ετών | χεία Φορέα/Δομών<br>ριμένης Κατηγορίας / Δ<br>Συμμετοχή | Επιστρ<br>ομής επιλέγετε<br>Νόμιμη<br>Δυναμικότητα | οφή<br>την αντία<br>Ωράριο<br>Από |                                | ή για ΜΗ Συμμετα<br>Ωράριο | οχή Δομής.<br>Σίτισι |

Στην οθόνη αυτή, στην ίδια θέση εμφανίζεται η δήλωση της υποβολής καθώς και η ημερομηνία και η ώρα που έγινε αυτή. Αν ο φορέας το επιθυμεί, μπορεί να κάνει ακύρωση συμμετοχής για όλες τις Δομές/Κατηγορίες. Επίσης αν επιθυμεί να μην συμμετέχει στο πρόγραμμα κάποια Κατηγορία / Δομή, μπορεί να επιλέξει «**Δεν συμμετέχει» στη στήλη Συμμετοχή**.

**Στοιχεία Φορέα/Δομών**: Οι φορείς μπορούν να δουν αναλυτικά τα στοιχεία - αρχεία Φορέα / Δομής, όπως εμφανίζονται μετά την υποβολή Δήλωσης Συμμετοχής:

#### Εικόνες 5, 6, 7

Δομές / Άδεια και άλλα στοιχεία Δομής

## Εικόνα 5: Καρτέλα Φορέα

|                                   |                                  | ,                         |           |     |
|-----------------------------------|----------------------------------|---------------------------|-----------|-----|
|                                   | ΣΤΟΙΧΕΙΑ ΦΟ                      | PEA (39898): test         |           |     |
| Ο έλεγχος ολοκληρώθηκε με επιτυχ  | ία                               |                           |           |     |
| ΠΕΡΙΟΔΟΣ                          | Σεπτέμβριος 2022 - Ιούλιος 2023  |                           |           |     |
| ΠΕΡΙΦΕΡΕΙΑ                        | Αν. Μακεδονίας και Θράκης        | ΝΟΜΟΣ Ξ                   | άνθης     |     |
| ΔΗΜΟΣ                             | Δήμος Αβδήρων                    | ~                         |           |     |
| ΕΠΩΝΥΜΙΑ ΦΟΡΕΑ                    | test                             |                           |           |     |
| NOMIKH МОРФН                      | A.E.                             |                           |           |     |
| АФМ                               | ΑΡΜΟΔΙΑ Δ.Ο                      | .Υ. ΑΓΙΟΥ ΔΗΜΗΤΡΙΟΥ       |           | ~   |
| ΚΩΔΙΚΟΣ ΕΙΣΟΔΟΥ                   | 68496                            |                           |           |     |
| ТРАПЕZA                           | ABN AMRO BANK                    | ✓ IBAN                    |           |     |
| ΣΤΟΙΧΕΙΑ ΝΟΜΙΜΟΥ ΕΚΠΡΟΣΩΠΟΥ       | ФОРЕА                            |                           |           |     |
| επωνγμο                           |                                  | ONOMA                     |           |     |
| ΟΝΟΜΑ ΚΑΙ ΕΠΩΝΥΜΟ ΠΑΤΕΡΑ          |                                  | ΟΝΟΜΑ ΚΑΙ ΕΠΩΝΥΜ          | Ο ΜΗΤΕΡΑΣ |     |
| ΗΜΕΡΟΜΗΝΙΑ ΓΕΝΝΗΣΗΣ               |                                  | τοπος γεννήσης            |           |     |
| АФМ                               |                                  |                           |           |     |
| ΑΔΤ                               |                                  |                           |           |     |
| τοπος κατοικίας                   |                                  | οδοΣ                      | ΑΡΙΘΜΟΣ   | т.к |
| τηνεφωνο                          |                                  | e-mail                    |           |     |
| ΣΤΟΙΧΕΙΑ ΕΔΡΑΣ - ΕΠΙΚΟΙΝΩΝΙΑΣ ΦΟ  | PEA                              |                           |           |     |
| ΑΡΜΟΔΙΟΣ ΕΠΙΚΟΙΝΩΝΙΑΣ             |                                  |                           |           |     |
| οδοΣ                              |                                  | ΑΡΙΘΜΟΣ Τ.Κ               | полн      |     |
| τηνεφωνο                          | e-mail                           | (υποχρεωτικό)             |           |     |
| Αποθήκ                            | ευση Ιστορικό / Υ <u>ποβολές</u> | Δομές                     | Επιστροφή |     |
|                                   |                                  |                           |           |     |
| Επισύναψη απόφασης ορισμού Νομίμο | υ Εκπροσώπου (αρχείο pdf)        |                           |           |     |
| Επισύναψη καταστατικού            | Επισύναψη                        | τροποποίησης καταστατικού |           |     |
|                                   |                                  |                           |           |     |

## Εικόνα 6: Είσοδος στην Καρτέλα Δομής

| ΣΤΟΙΧΕΙΑ ΔΟΜΩΝ ΦΟΡΕΑ: test         Α/Α       Κωδικός       Επωνυμία Δομής       Στοιχεία και αρχεία         1       97221       test domh       λδεια και άλλα στοιχεία Δομής         Η δομή συμμετέχει       Γροσθήκη νέας δομής       Επωτροφή         ΣΗΜΕΙΩΣΗ 1η: Στην περίπτωση που κάποια δομή σας έχει δύο Βάρδιες, θα πρέπει να δημιουργήσετε δύο έγγραφές, μία για κάθε βάρδια, προσθέτοντας στο όνομα της δομής την ένδειξη Βάρδια Β'.       ΣΗΜΕΙΩΣΗ 2η: Στην περίπτωση Βρεφονηπιακού σταθμού, το βρεφικό και το παδικό τμήμα αποτελούν μία δομή.                 |                | E.E.T.A.A. AE                                                                                 | σχολικής ηλικίας, εφήβων και<br>σχολικής ηλικίας, εφήβων και<br>δημιουργικι<br>Μητρώο Φορέω                                                | ατόμων με αναπηρία, σε υπηρεσίει<br>ής απασχόλησης"<br>νν/Δομών 2022-2023             | Exchange Anderson Distance             |
|----------------------------------------------------------------------------------------------------|----------------|-----------------------------------------------------------------------------------------------|----------------------------------------------------------------------------------------------------|---------------------------------------------------------------------------------------|----------------------------------------|
| Α/Α       Κωδικός       Επωνυμία Δομής       Στοιχεία και αρχεία         1       97221       test domh       Αδεία και άλλα στοιχεία Δομής         1       97221       τest domh       Αδεία και άλλα στοιχεία Δομής         Γροσθήκη νέας δομής       Επιστροφή         ΣΗΜΕΙΟΣΗ 1η: Στην περίπτωση που κάποια δομή σας έχει δύο Βάρδιες, θα πρέπει να δημιουργήσετε δύο έγγραφές, μία για κάθε βάρδια, προσθέτοντας στο όνομα της δομής την ένδειξη Βάρδια Β΄.       ΣΗΜΕΙΟΣΗ 2η: Στην περίπτωση Βρεφονηπιακού σταθμού, το βρεφικό και το παδικό τμήμα αποτελούν μία δομή. |                |                                                                                               | ΣΤΟΙΧΕΙΑ ΔΟ                                                                                                    | MΩN ΦΟΡΕΑ: test                                                                       |                                        |
| 1 97221 το μετά domh του μμετέχει το πρόσθήκη νέας δομής Επιστροφή<br>ΣΗΜΕΙΩΣΗ 1η: Στην περίπτωση που κάποια δομή σας έχει δύο Βάρδιες, θα<br>πρέπει να δημιουργήσετε δύο έγγραφές, μία για κάθε βάρδια,<br>προσθέτοντας στο όνομα της δομής την ένδειξη Βάρδια Α΄ ή Βάρδια Β΄.                                                                                                    | A/A            | Κωδικός                                                                                       | Επωνυμ                                                                                                    | ία Δομής                                                                              | Στοιχεία και αρχεία                    |
| Προσθήκη νέας δομής<br>ΣΗΜΕΙΩΣΗ 1η: Στην περίπτωση που κάποια δομή σας έχει δύο Βάρδιες, θα<br>πρέπει να δημιουργήσετε δύο έγγραφές, μία για κάθε βάρδια,<br>προσθέτοντας στο όνομα της δομής την ένδειξη Βάρδια Α΄ ή Βάρδια Β΄.                                                                                                    | 1              | 97221<br>Η δομή συμμετέχει                                                                    | test domh                                                                                                    |                                                                                       | Άδεια και άλλα στοιχεία Δομής          |
|                                                                                                    | ΣΗ<br>πρ<br>πρ | ΙΜΕΙΩΣΗ 1η: Στην περίπτωση η<br>νέπει να δημιουργήσετε δύο έη<br>νοσθέτοντας στο όνομα της δο | Προσθήκη νέας δομής<br>του κάποια δομή σας έχει δύο Βάρδιες, θα<br>γγραφές, μία για κάθε βάρδια,<br>μής την ένδειξη Βάρδια Α΄ ή Βάρδια Β΄. | Επιστροφή<br>ΣΗΜΕΙΩΣΗ 2η: Στην περίπτωση Βρεφονη<br>παιδικό τμήμα αποτελούν μία δομή. | ,<br>πιακού σταθμού, το βρεφικό και το |

## Εικόνα 7: Καρτέλα Δομής

| •                                                                                                    |                                                                                                    |                                                                                                    | 1 10 1                                                                                                    |                                                                                                    |                                           |                                                                                                    |
|----------------------------------------------------------------------------------------------------|----------------------------------------------------------------------------------------------------|----------------------------------------------------------------------------------------------------|----------------------------------------------------------------------------------------------------|----------------------------------------------------------------------------------------------------|-------------------------------------------|----------------------------------------------------------------------------------------------------|
|                                                                                                    |                                                                                                    | Μητρώο Φορ                                                                                                    | οεων/Δομω                                                                                                    | v 2022-202                                                                                                    | 3                                         |                                                                                                    |
|                                                                                                    |                                                                                                    | ΔOMH: te                                                                                                    | st domh (ФОР                                                                                                    | EAΣ: test)                                                                                                    |                                           |                                                                                                    |
| ΙΟΔΟΣ                                                                                                    | 1                                                                                                    | ζεπτέμβριος 2022 - Ισύλιος                                                                                                    | 2023                                                                                                    |                                                                                                    |                                           |                                                                                                    |
| γικός δοώης                                                                                                    | 9                                                                                                    | 7221                                                                                                    |                                                                                                    |                                                                                                    |                                           |                                                                                                    |
| ΟΝΥΜΙΑ ΔΟΜΗΣ                                                                                                    | t                                                                                                    | est domh                                                                                                    |                                                                                                    |                                                                                                    |                                           |                                                                                                    |
| ΙΦΕΡΕΙΑ                                                                                                    | 4                                                                                                    | Αν. Μακεδονίας και Θράκη                                                                                                    | s NOMO                                                                                                    | Ε Ξάνθης                                                                                                    | <b>ΔΗΜΟΣ</b> Δήμος Αβδ                    | ήρων •                                                                                                    |
| ΙΧΕΙΑ ΕΠΙΚΟΙΝΩΝΙΑΣ                                                                                                    | δομης                                                                                                    |                                                                                                    |                                                                                                    |                                                                                                    |                                           |                                                                                                    |
| Σ                                                                                                    | -                                                                                                    |                                                                                                    | APIOM                                                                                                    | ΟΣ Τ.Κ                                                                                                    | полн                                      |                                                                                                    |
| ΕΦΩΝΟ                                                                                                    | -                                                                                                    |                                                                                                    | e-mail                                                                                                    |                                                                                                    |                                           |                                                                                                    |
| ΥΘΥΝΟΣ ΔΟΜΗΣ                                                                                                    |                                                                                                    |                                                                                                    |                                                                                                    |                                                                                                    |                                           |                                                                                                    |
|                                                                                                    |                                                                                                    | Αποθήκευσι                                                                                                    | ק                                                                                                    | πιστροφή                                                                                                    |                                           |                                                                                                    |
|                                                                                                    | Επισύναψη                                                                                                    | άδειας λειτουργίας                                                                                                    | Επισύναψη τρι                                                                                                    | οποποίησης άδειας                                                                                                    | λειτουργίας                               |                                                                                                    |
| Ημερομηνία                                                                                                    | Υποβολής - Περιγραφή                                                                                                    | :                                                                                                    |                                                                                                    |                                                                                                    | Αρχείο (pdf)                              |                                                                                                    |
|                                                                                                    | 1                                                                                                    |                                                                                                    |                                                                                                    |                                                                                                    |                                           |                                                                                                    |
| Δεν υπάρχους<br>Η πρ                                                                                                    | ν επισυναπτόμενα δικαι<br>2000θήκη νεών κα<br>σί                                                                                                    | ολογητικά.<br>ιτηγοριών, ή η επ<br>ύμφωνα με τα ορ                                                                                                    | τεξεργασία υ<br>ιζόμενα στηι                                                                                                    | φιστάμενων,<br>ν άδεια της δ                                                                                                    | , γίνεται από την ΕΕΤΑ<br>ομής.           | ιΑ,                                                                                                    |
| Δεν υπάρχουν<br>Η πρ                                                                                                    | ν επισυναπτόμενα δικαι<br>000θήκη νεών κα<br>σι<br>έφη 2 μηνών έως 2                                                                                                    | ολογητικά.<br>ιτηγοριών, ή η επ<br>ύμφωνα με τα ορ<br>,5 ετών Έγκριση<br>Νόμιμη                                                                            | τεξεργασία υ<br>ιζόμενα στην<br>Ωράριο                                                                                                    | φιστάμενων,<br>ν άδεια της δι<br>Ωράριο                                                                                                    | , γίνεται από την ΕΕΤΑ<br>ομής.           | ιΑ,                                                                                                    |
| Δεν υπάρχουν<br>Η π.ρ<br>1 . (97221/A1.1) Βρι<br>Μήνας/Έτος                                                                                                    | ν επισυναπτόμενα δικαι<br>2000θήκη νεών κα<br>σι<br>έφη 2 μηνών έως 2<br>Συμμετοχή                                                                                                    | ολογητικά.<br>κτηγοριών, ή η επ<br>ύμφωνα με τα ορ<br>,5 ετών Έγκριση<br>Νόμιμη<br>Δυναμικότητ                                                             | τεξεργασία υ<br>ιζόμενα στην<br>Γα Ωράριο<br>Από                                                                                                    | φιστάμενων,<br>ν άδεια της δ<br>Ωράριο<br>Έως                                                                                                    | , γίνεται από την ΕΕΤΑ<br>ομής.<br>Ωράριο | λΑ,<br>Σίπση                                                                                                 |
| Δεν υπάρχουν<br>Η πρ<br>1 . (97221/A1.1) Βρι<br>Μήνας/Έτος<br>Σεπτέμβριας-2022                                                                                                    | ν επισυναπτόμενα δικαι<br>2000θήκη νεών κα<br>στ<br>έφη 2 μηνών έως 2<br>Συμμετόχει<br>Συμμετόχει                                                                                                    | ολογητικά.<br>κτηγοριών, ή η επ<br>ύμφωνα με τα ορ<br>.5 ετών Έγκριση<br>Νόμιμη<br>Δυναμικότητ                                                             | τεξεργασία υ<br>ιζόμενα στην<br>ra Ωράριο<br>Από<br>08:00                                                                                                    | φιστάμενων,<br>ν άδεια της δι<br>Νράριο<br>Έως<br>13:00                                                                                                    | , γίνεται από την ΕΕΤΑ<br>ομής.<br>Ωράριο | λΑ,<br>Σίτιση                                                                                                |
| Δεν υπάρχουν<br>Η πρ<br>1. (97221/A1.1) Βρι<br>Μήνας/Έτος<br>Σεπιτέμβριος-2022<br>Οκτώβριος-2022                                                                                         | ν επισυναπτόμενα δικαι<br>2000θήκη νεών κα<br>σί<br>έφη 2 μηνών έως 2<br>Συμμετοχή<br>Συμμετέχει Υ                                                                                                    | ολογητικά.<br>ιτηγοριών, ή η επ<br>ύμφωνα με τα ορ<br>,5 ετών Έγκριση<br>Νόμιμη<br>Δυναμικότητ<br>10<br>10                                                 | τεξεργασία υ<br>ιζόμενα στην<br>ra Ωράριο<br>Anό<br>08:00<br>08:00                                                                                                    | φιστάμενων,<br>ν άδεια της δι<br>Ωράριο<br>Έως<br>13:00                                                                                                    | , γίνεται από την ΕΕΤΑ<br>ομής.<br>Ωράριο | λΑ,<br>Σίτιση<br>2                                                                                           |
| Δεν υπάρχουν<br>Η πρ<br>1. (97221/A1.1) Βρι<br>Μήνας/Έτος<br>Σεπτέμβριος-2022<br>Οκτώβριος-2022                                                                                          | ν επισυναπτόμενα δικαι<br>2000θήκη νεών κα<br>στ<br>έφη 2 μηνών έως 2<br>Συμμετόχει<br>Συμμετέχει<br>Συμμετέχει<br>Συμμετέχει                                                                                                    | ολογητικά.<br>ατηγοριών, ή η επ<br>όμφωνα με τα ορ<br>5 ετών Έγκριση<br>Νόμιμη<br>Δυναμικότητ<br>10<br>10<br>10                                            | τεξεργασία υ<br>ιζόμενα στην<br>ra <mark>Ωράριο<br/>Από</mark><br>08:00<br>08:00                                                                                                    | φιστάμενων,<br>ν άδεια της δι<br>Γεως<br>13:00<br>13:00                                                                                                    | , γίνεται από την ΕΕΤΑ<br>ομής.<br>Ωράριο | λΑ,<br>Σίτιση<br>2<br>2                                                                                      |
| Δεν υπάρχουν<br>Η π.ρ<br>1. (97221/A1.1) Βρι<br>Μήνας/Έτος<br>Σεπτέμβριος-2022<br>Οκτώβριος-2022<br>Νοέμβριος-2022<br>Δεκέμβριος-2022                                                    | ν επισυναπτόμενα δικαι<br>οσσθήκη νεών κα<br>στί<br>έφη 2 μηνών έως 2<br>Συμμετόχει<br>Συμμετόχει                                                                                                    | ολογητικά.<br>κτηγοριών, ή η επ<br>ύμφωνα με τα ορ<br>5 ετών Ἐγκριση<br>Νόμιμη<br>Δυναμικότητ<br>10<br>10<br>10<br>10                                      | <b>τεξεργασία υ</b><br>ιζόμενα στην<br><b>Γα</b> Ωράριο<br>Από<br>08:00<br>08:00<br>08:00<br>08:00                                                                                                    | φιστάμενων,<br>ν άδεια της δι<br>Γεως<br>13:00<br>13:00<br>13:00                                                                                                    | , γίνεται από την ΕΕΤΑ<br>ομής.<br>Ωράριο | λΑ,<br>Σίτιση<br>2<br>2                                                                                      |
| Δεν υπάρχουν<br>Η π.ρ<br>1. (97221/A1.1) Βρι<br>Μήνας/Έτος<br>Σεπτέμβριος-2022<br>Οκτώβριος-2022<br>Νοέμβριος-2022<br>Δεκέμβριος-2022                                                    | ν επισυναπτόμενα δικαι<br>οσσθήκη νεών κα<br>στί<br>έφη 2 μηνών έως 2<br>Συμμετόχει<br>Συμμετόχει<br>Ο Συμμετόχει<br>Ο Συμμετόχει<br>Ο ΣΟ ΣΟ ΣΟ ΣΟ ΣΟ ΣΟ ΣΟ ΣΟ ΣΟ ΣΟ ΣΟ ΣΟ ΣΟ | ολογητικά.<br>κτηγοριών, ή η επ<br>ύμφωνα με τα ορ<br>5 ετών Έγκριση<br>Νόμιμη<br>Δυναμικότητ<br>10<br>10<br>10<br>10<br>10                                | τεξεργασία υ<br>ιζόμενα στην<br>ra Ωράριο<br>Από<br>08:00<br>08:00<br>08:00<br>08:00                                                                                                    | φιστάμενων,<br>ν άδεια της δι                                                                                                    | , γίνεται από την ΕΕΤΑ<br>ομής.<br>Ωράριο | λΑ,<br>Σίτιση<br>2<br>2<br>2<br>2<br>2<br>2<br>2<br>2<br>2<br>2<br>2<br>2<br>2<br>2<br>2<br>2<br>2<br>2<br>2 |
| Δεν υπάρχουν<br>Η π.ρ<br>1. (97221/A1.1) Βρι<br>Μήνας/Έτος<br>Σεπτέμβριος-2022<br>Οκτώβριος-2022<br>Νοέμβριος-2022<br>Ιανουάριος-2023<br>Φεβρουάριος-2023                                | ν επισυναπτόμενα δικαι<br>οσσθήκη νεών κα<br>στ<br>έφη 2 μηνών έως 2<br>Συμμετόχει<br>Συμμετόχει<br>Ο Συμμετόχει<br>Ο Συμμετόχει<br>Ο ΣΟ ΣΟ ΣΟ ΣΟ ΣΟ ΣΟ ΣΟ ΣΟ ΣΟ ΣΟ ΣΟ ΣΟ ΣΟ                                                                                  | ολογητικά.<br>ττηγοριών, ή η επ<br>ύμφωνα με τα ορ<br>5 ετών Έγκριση<br>Νόμιμη<br>Δυναμικότητ<br>10<br>10<br>10<br>10<br>10<br>10                          | τεξεργασία υ<br>ιζόμενα στην<br>ra <u>Ωράριο</u><br>Από<br>08:00<br>08:00<br>08:00<br>08:00<br>08:00                                                                                                    | <ul> <li>φιστάμενων,</li> <li>άδεια της δ</li> <li>Ωρόριο<br/>Έως</li> <li>13:00</li> <li>13:00</li> <li>13:00</li> <li>13:00</li> <li>13:00</li> <li>13:00</li> </ul>                                                                                                    | , γίνεται από την ΕΕΤΑ<br>ομής.<br>Ωράριο | λΑ,<br>Σίτιση<br>2<br>2<br>2<br>2<br>2<br>2<br>2<br>2<br>2<br>2<br>2<br>2<br>2<br>2<br>2<br>2<br>2<br>2<br>2 |
| Δεν υπάρχουν<br>Η π.ρ<br>1. (97221/A1.1) Βρι<br>Μήνας/Έτος<br>Σεπτέμβριος-2022<br>Οκτώβριος-2022<br>Οκτώβριος-2022<br>Ιανουάριος-2023<br>Φεβρουάριος-2023<br>Μάρτιος-2023                | ν επισυναπτόμενα δικαι<br>οσσθήκη νεών κα<br>στ<br>έφη 2 μηνών έως 2<br>Συμμετόχει<br>Συμμετέχει<br>Συμμετέχει                                                                                                    | ολογητικά.<br>ατηγοριών, ή η επ<br>όμφωνα με τα ορ<br>5 ετών Έγκριση<br>Νόμιμη<br>Δυναμικότητ<br>10<br>10<br>10<br>10<br>10<br>10<br>10<br>10<br>10<br>10  | <b>τεξεργασία υ</b><br>ιζόμενα στην<br>α <u>Ωράριο</u><br>Από<br>08:00<br>08:00<br>08:00<br>08:00<br>08:00<br>08:00<br>08:00                                                                                                    | <ul> <li>φιστάμενων,</li> <li>άδεια της δ</li> <li>Ωρόριο</li> <li>Έως</li> <li>13:00</li> <li>13:00</li> <li>13:00</li> <li>13:00</li> <li>13:00</li> <li>13:00</li> <li>13:00</li> <li>13:00</li> </ul>                                                                                     | , γίνεται από την ΕΕΤΑ<br>ομής.<br>Ωράριο | ΑΑ, Σίτιση Ο Ο Ο Ο Ο Ο Ο Ο Ο Ο Ο Ο Ο Ο Ο Ο Ο Ο Ο                                                             |
| Δεν υπάρχουν<br>Η πρ<br>1. (97221/A1.1) Βρι<br>Μήνας/Έτος<br>Σεπτέμβριος-2022<br>Οκτώβριος-2022<br>Οκτώβριος-2022<br>Ιανουάριος-2023<br>Φεβρουάριος-2023<br>Μάρτιος-2023                 | ν επισυναπτόμενα δικαι<br>οσσθήκη νεών κα<br>στί<br>έφη 2 μηνών έως 2<br>Συμμετόχει<br>Συμμετόχει                                                                                                    | ολογητικά.<br>κτηγοριών, ή η επ<br>όμφωνα με τα ορ<br>(5 ετών Έγκριση<br>Νόμιμη<br>Δυναμικότητ<br>10<br>10<br>10<br>10<br>10<br>10<br>10<br>10<br>10<br>10 | <b>τεξεργασία υ</b><br>ιζόμενα στην<br>α <u>Ωράριο</u><br>Από<br>08:00<br>08:00<br>08:00<br>08:00<br>08:00<br>08:00<br>08:00<br>08:00<br>08:00                                                                                                    | <ul> <li>Φιστάμενων,</li> <li>Αρόριο</li> <li>Έως</li> <li>13:00</li> <li>13:00</li> <li>13:00</li> <li>13:00</li> <li>13:00</li> <li>13:00</li> <li>13:00</li> <li>13:00</li> <li>13:00</li> <li>13:00</li> </ul>                                                                            | , γίνεται από την ΕΕΤΑ<br>ομής.<br>Ωράριο | ΑΑ,<br>Σίτιση<br>2<br>2<br>2<br>2<br>2<br>2<br>2<br>2<br>2<br>2<br>2<br>2<br>2<br>2<br>2<br>2<br>2<br>2<br>2 |
| Δεν υπάρχουν<br>Η πρ<br>1. (97221/A1.1) Βρι<br>Μήνας/Έτος<br>Σεπτέμβριος-2022<br>Οκτώβριος-2022<br>Οκτώβριος-2022<br>Ιανουάριος-2023<br>Φεβρουάριος-2023<br>Μάρτιος-2023<br>Μάΐος-2023   | ν επισυναπτόμενα δικαι<br>σοσθήκη νεών κα<br>στί<br>έφη 2 μηνών έως 2<br>Συμμετόχει<br>Συμμετόχει                                                                                                    | ολογητικά.<br>ατηγοριών, ή η επ<br>όμφωνα με τα ορ<br>5 ετών Ἐγκριση<br>Νόμιμη<br>Δυναμικότητ<br>10<br>10<br>10<br>10<br>10<br>10<br>10<br>10<br>10<br>10  | <b>τεξεργασία υ</b><br><b>ιζόμενα στην</b><br><b>τα Ωράριο</b><br>Από Ο8:00 Ο8:00 Ο8 | <ul> <li>Φιστάμενων,</li> <li>Αρόριο</li> <li>Έως</li> <li>13:00</li> <li>13:00</li> <li>13:00</li> <li>13:00</li> <li>13:00</li> <li>13:00</li> <li>13:00</li> <li>13:00</li> <li>13:00</li> <li>13:00</li> <li>13:00</li> <li>13:00</li> <li>13:00</li> </ul>                               | , γίνεται από την ΕΕΤΑ<br>ομής.<br>Ωράριο | λΑ,<br>Σίτιση<br>2<br>2<br>2<br>2<br>2<br>2<br>2<br>2<br>2<br>2<br>2<br>2<br>2<br>2<br>2<br>2<br>2<br>2<br>2 |
| Δεν υπάρχουν<br>Η πρ<br>1. (97221/A1.1) Βρι<br>Μήνας/Έτος<br>Σεπτέμβριος-2022<br>Οκτώβριος-2022<br>Οκτώβριος-2022<br>Ιανουάριος-2023<br>Φεβρουάριος-2023<br>Μάρτιος-2023<br>Μάρτιος-2023 | ν επισυναπτόμενα δικαι         οσσθήκη νεών κα         σσ         έφη 2 μηνών έως 2         Συμμετοχή         Συμμετόχει         Συμμετόχει                                                                                                    | ολογητικά.<br>κτηγοριών, ή η επ<br>όμφωνα με τα ορ<br>5 ετών Έγκριση<br>Νόμιμη<br>Δυναμικότητ<br>10<br>10<br>10<br>10<br>10<br>10<br>10<br>10<br>10<br>10  | <b>τεξεργασία υ</b><br><b>τζόμενα στην</b><br><b>τα Ωράριο</b><br>Από Ο8:00 Ο8:00 Ο8 | <ul> <li>Φιστάμενων,</li> <li>Αρόριο</li> <li>Έως</li> <li>13:00</li> <li>13:00</li> <li>13:00</li> <li>13:00</li> <li>13:00</li> <li>13:00</li> <li>13:00</li> <li>13:00</li> <li>13:00</li> <li>13:00</li> <li>13:00</li> <li>13:00</li> <li>13:00</li> <li>13:00</li> <li>13:00</li> </ul> | , γίνεται από την ΕΕΤΑ<br>ομής.<br>Ωράριο | λΑ,<br>Σίτιση<br>2<br>2<br>2<br>2<br>2<br>2<br>2<br>2<br>2<br>2<br>2<br>2<br>2                               |